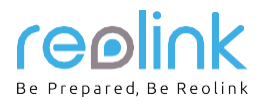

# Reolink Argus3

Használati útmutató

#### Tartalom

QSG1\_A

| A csomagolás tartalma                                              | 1 |
|--------------------------------------------------------------------|---|
| A kamera beállítása a Reolink alkalmazáson keresztül okostelefonon | 2 |
| Kamera hozzáadása a Reolink Client szoftverhez PC-n                | 2 |
| Megjegyzések a kamera felszereléséhez                              | 2 |
| Az akkumulátor töltése                                             | 3 |
| A kamera szerelése                                                 | 1 |
| Problémák megoldása                                                | 5 |
| Műszaki adatok                                                     | 5 |
| Megfelelőségi nyilatkozat                                          | 5 |
| Technikai támogatás                                                | 5 |
| -<br>Garancia                                                      | 5 |

# A csomagolás tartalma

kamera 1x kültéri biztonsági konzol 1x mágnes és alapzat 1x micro USB kábel 1x látószög jelzés 1x rövid útmutató 1x sablon a szerelőnyílásokhoz 2x újraindító tű 1x csavarkészlet 1x

# Általános bevezető

| Akkumulátor állapotjelző<br>Micro USB csatlakozó<br>Hangszóró |            |
|---------------------------------------------------------------|------------|
|                                                               |            |
| Állapotielző                                                  |            |
| Objektív                                                      | rick       |
| Világítás jelző                                               | (80) (80)  |
| Beépített mikrofon                                            |            |
| Mozgásérzékelő                                                |            |
|                                                               |            |
| Reset gomb                                                    |            |
| 5 másodpercnél tovább tartó nyomással                         |            |
| visszaállítja a kamera gyári beállításait                     | Linitia SD |
| Kikapcsológomb                                                |            |
| MicroSD kártya slot                                           |            |

• pirosan világító jelzés (a WiFi csatlakozás sikertelen) / villogás: kapcsolódás folyamatban / folyamatos világítás: kapcsolat létrejött

• kéken világító jelzés (a WiFi csatlakozás sikeres) / villogás: készenléti üzemmód / folyamatos világítás: üzem alatt

# A kamera beállítása a Reolink alkalmazáson keresztül az okostelefonon

A Reolink kamera beállítása során járjon el a következőek szerint:

- 1. Töltse le és telepítse a Reolink App alkalmazást az App Store (iOS) vagy a Google Play (Android) áruházakból.
- 2. Kapcsolja be a kamerát.
- 3. Indítsa el a Reolink alkalmazást, koppintson a " 🕒 " gombra jobb felső sarokban és a QR kód leolvasásával adja hozzá a kamerát. A továbbiakban kövesse a képernyőn található utasításokat. A kamera hangjelzéssel jelzi a beállítások befejezését.

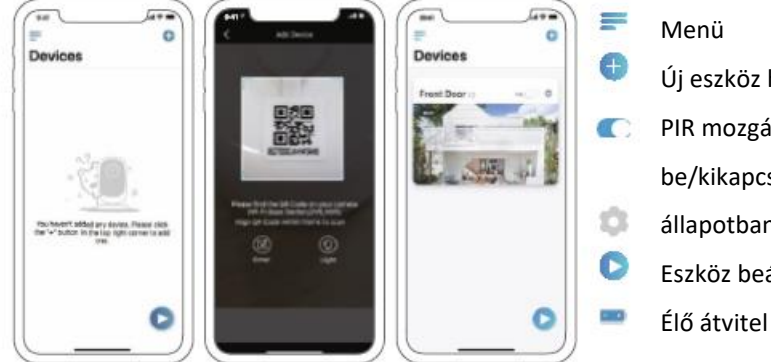

Menü Új eszköz hozzáadása PIR mozgásérzékelő be/kikapcsolása (alapértelmezett állapotban bekapcsolva) Eszköz beállításai

App Store

#### FIGYELMEZTETÉS:

- A Reolink Argus 3 kamera csak 2,4 GHz frekvenciájú WiFi kapcsolatot támogat. A 5 GHz-es kapcsolat nem támogatott.
- A család többi tagja a beállítások befejezése után az "Access Camera" (kamera elérése) pontra koppinthat, és megtekintheti az élő felvételeket.

# Kamera hozzáadása a Reolink Client szoftverhez PC-n

A kamera beállítása után hozzáadhatja azt a Reolinc Client szoftverhez, ezáltal hozzáférhet a kamerához a személyi számítógépén keresztül is. Pontos eljárás:

- 1. Töltse le és telepítse a Reolink Client szoftvert a hivatalos weboldalunkról: https://reolink.com/software-and-manual/
- 2. Indítsa el a Reolink Client programot és adja hozzá az eszközt a " <sup>t</sup> " gomb segítségével, mely a menü jobb oldalán található. Ezután válassza ki a "Scan Device in LAN" (eszköz keresése a helyi hálózaton) parancsot.
- 3. Kattintson duplán a megfelelő kamerára.

FIGYELMEZTETÉS: Ha a számítógép nem ugyanazon a LAN hálózaton található, mint a kamera, az "UID" lehetőséget kell választania és ezen keresztül adhatja hozzá az eszközt.

- 4. Írja be a jelszót, amelyet előzőleg létrehozott a Reolink alkalmazásban.
- 5. Az OK-ra kattintva bejelentkezik a kamerához.

FIGYELMEZTETÉS: A kamera öt perc tétlenség után automatikusan kijelentkezik, hogy energiát takarítson meg. Kijelentkezés után újra

be kell jelentkeznie a kamerához a(z) " 🔍 " gomb megnyomásával.

# Megjegyzések a kamera felszereléséhez

#### A legjobb hely megtalálása a kamera számára

Helyezze a kamerát 2-3 méterrel a talaj fölé. Ilyen magasságban a mozgásérzékelő követési tartománya maximális. A mozgásérzékelés hatékonysága érdekében a kamerát döntse meg úgy, hogy a PIR-érzékelő és a megfigyelt tárgy közötti szög nagyobb legyen, mint 10°.

FIGYELMEZTETÉS: A PIR érzékelő korlátai miatt előfordulhat, hogy a kamera nem érzékeli a mozgást, ha egy mozgó tárgy függőlegesen (a narancssárga nyíl irányában) közelít az érzékelőhöz.

# A PIR érzékelő felismerési tartománya

A PIR érzékelési távolság az Ön igényeinek megfelelően állítható be.

A Reolink menüpontban eszerint a táblázat szerint állíthatja be a paramétereket.

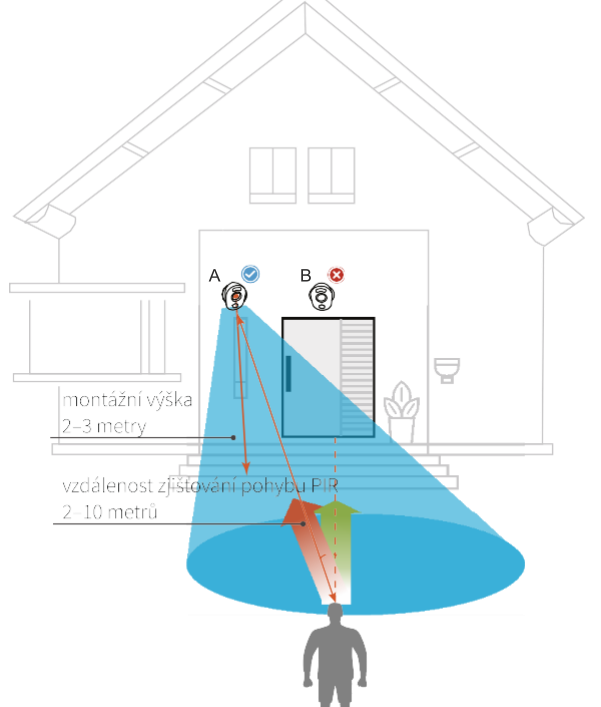

| érzékenység | érték  | érzékelés távolsága<br>(mozgó és élő tárgyak<br>esetében) |
|-------------|--------|-----------------------------------------------------------|
| alacsony    | 0–50   | akár 4 méter                                              |
| közepes     | 51–80  | akár 6 méter                                              |
| magas       | 81–100 | akár 10 méter                                             |

FIGYELMEZTETÉS: Útvonal a PIR érzékenység beállításához az Reolink alkalmazásban: Device Settings > PIR Settings > Sensitivity (Eszközbeállítások > PIR beállítások > Érzékenység)

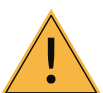

## Fontos tanácsok a hamis riasztások gyakoriságának csökkentésére

A téves riasztások csökkentése során vegye figyelembe a következőket:

- Ne irányítsa a kamerát erős fényt kibocsátó tárgyakra, például a napra, lámpákra stb.
- Ne helyezze a kamerát túl közel a forgalmas területekhez. Sok teszt szerint a kamera és a jármű közötti ajánlott távolság 16 méter.
- Ne helyezze a kamerát olyan rendszerek bemeneti nyílásainak közelébe, mint a szellőzőnyílások, párásítók, vetítők stb.
- Ne helyezze a fényképezőgépet erős szélnek kitett helyre.
- Ne helyezze el a kamerát tükörrel szemben.
- Az interferencia elkerülése érdekében helyezze a kamerát legalább 1 méter távolságba más vezeték nélküli eszközöktől, például WiFi útválasztóktól és telefonoktól.

# Az akkumulátor töltése

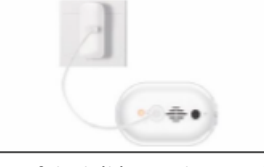

1. Az akkumulátort töltse fel a hálózati adapterrel.

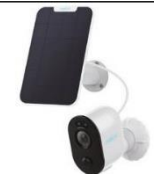

2. Az akkumulátort töltse fel a Reolink napelemmel.

töltés állapotjelző: • narancssárga jelzés: töltés alatt • zöld jelzés: teljesen feltöltve FIGYELMEZTETÉS: Az akkumulátor beépített. Ne távolítsa el a kamerából. A napelem NEM a kiszerelés része. A www.neoxshop.cz webáruházban megvásárolható.

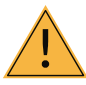

# Fontos információk a tölthető akkumulátorokról

A Reolink Argus 3 kamerát nem 24/7 folyamatos üzemeltetésre tervezték, és nem folyamatos élő közvetítésre. A feladata, hogy olyan eseményeket rögzítsen, amikor mozgást érzékel, és ezeket az eseményeket szükség esetén élőben közvetítse. Az akkumulátor élettartamának meghosszabbításáról hasznos információkat ebben a cikkben talál:

https://support.reolink.com/hc/en-us/articles/360006991893

- 1. Töltse fel az akkumulátort normál, magas minőségű 5 V-os vagy 9 V-os DC töltővel.
- 2. Az akkumulátor KIZÁRÓLAG a Reolink napelemmel kompatibilis. Az akkumulátor töltése nem lehetséges más márkájú napelemekkel.
- 3. Töltse az akkumulátort 0 °C és 40 °C közötti hőmérsékleten.
- 4. Az akkumulátort -20 °C és 60 °C közötti hőmérsékleten használja.
- 5. 5. Az USB töltőaljzatnak száraznak, szennyeződésmentesnek kell maradnia, és a kábel- és aljzatérintkezőknek megfelelően illeszkedniük kell.
- 6. Az akkumulátor teljes feltöltése után helyezze fel a gumiburkolatot az USB töltő aljzatára.
- 7. Ne töltse, ne használja és ne tárolja az akkumulátort tűzforrások közelében, például nyílt láng és fűtőberendezések közelében.
- 8. Tartsa távol az akkumulátort a gyermekektől.
- 9. NE szerelje szét, NE vágja fel, NE szúrja fel, NE zárja rövidre az akkumulátort, NE dobja vízbe, tűzbe, és NE tegye mikrohullámú sütőbe vagy nyomás alatti edénybe.
- NE használja az akkumulátort, ha szagot áraszt, forró, elszíneződött vagy eldeformálódott, vagy bármilyen egyéb rendellenessé get mutat. Ha ilyen akkumulátor van használatban vagy töltés alatt, azonnal távolítsa el a készülékből, vagy húzza ki a töltőből, és hagyja abba a használatát.
- 11. Az akkumulátor ártalmatlanításakor ügyeljen a hulladékkezelésre és az újrafeldolgozásra vonatkozó szabályok betartására.

# A kamera szerelése

#### mágnessel

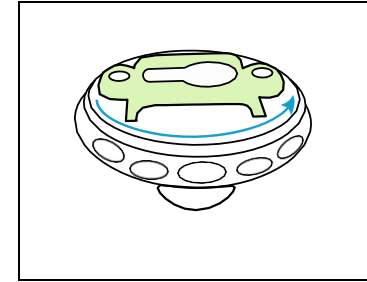

 lépés
Forgassa el a konzol különálló részeit.

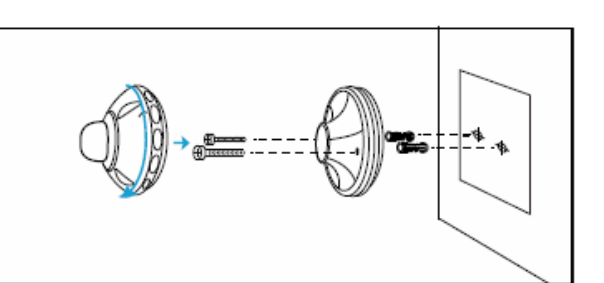

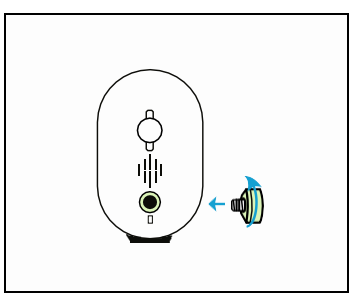

#### 2. lépés

Fúrjon lyukakat a rögzítési sablon szerint, és csavarokkal rögzítse a konzolt a falhoz. Amikor falra vagy más szilárd felületre erősíti a kamerát, ne feledjen el tipliket helyezni a kifúrt lyukakba. Csavarozza a konzol alját a falhoz, majd az alsó részre csatlakoztassa a fennmaradó részt. 3. lépés Csavarozza fel a mágnest a kamerára.

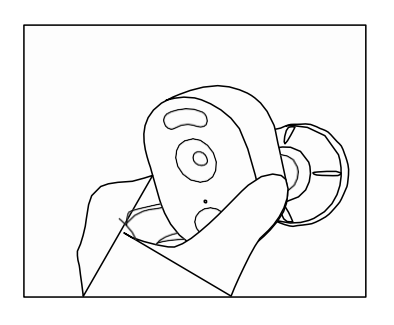

4. lépésCsatlakoztassa a kamerát a fali konzolhoz, és fordítsa el a kívánt irányba.

2. lépés

konzolt a falhoz.

fennmaradó részt.

### biztonsági konzollal

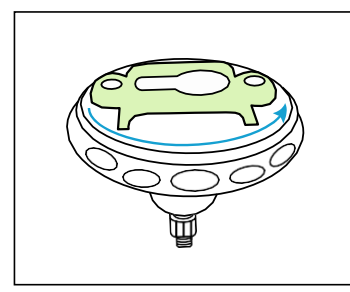

1. lépés Forgassa el a konzol különálló részeit.

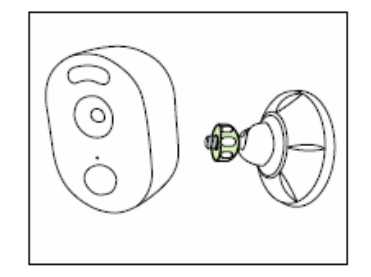

 lépés
Csavarozza fel a kamerát a konzolra.

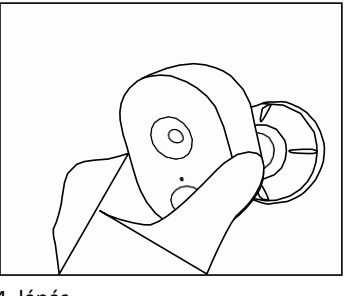

 lépés Módosítsa a kamera dőlésszögét, hogy a lehető legjobb felvételt kapja meg a Reolink alkalmazásban.

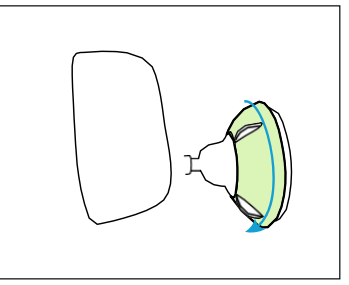

Fúrja ki a lyukakat a rögzítési sablon szerint, és csavarokkal rögzítse a

Csavarozza a konzol alját a falhoz, majd az alsó részre rögzítse a

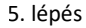

Rögzítse a kamerát a konzol óramutató irányával történő forgatásával, az ábra szerint.

FIGYELMEZTETÉS: Ha később módosítani szeretné a kamera dőlésszögét, engedje fel a konzolt a felső rész óramutató járásával ellentétes irányba forgatásával.

### Kamera felszerelése tépőzár segítségével

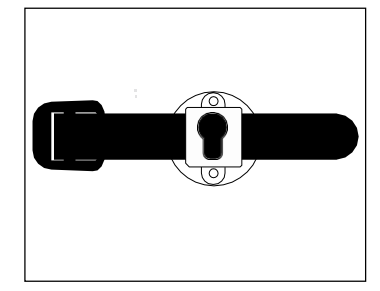

### Problémák megoldása

#### A kamera nem kapcsol be

Ha a kamera nem kapcsol be, próbálja ki a következő lépéseket:

• Nyomja meg a bekapcsológombot.

• Töltse fel az akkumulátort 5 V / 2 A DC hálózati adapterrel. Amikor a fényjelzés zölden világít, az akkumulátor teljesen fel van töltve. Ha

ez nem segít, vegye fel a kapcsolatot a Reolink ügyfélszolgálatával: https://support.reolink.com

#### Nem sikerült beolvasni a telefonnal a QR kódot

Ha nem sikerült leolvasni a kamera QR kódját a telefonnal, próbálja ki a következő lépéseket:

- Távolítsa el a védőréteget a kamera lencséjéről.
- Törölje le a kamera lencséjét száraz papírral/kendővel/szövettel.
- Módosítsa a kamera és a mobiltelefon közötti távolságot, hogy a kamera jobban fókuszálhasson.
- Próbálja meg megfelelő fényviszonyok között beolvasni a QR kódot.

Ha ez nem segít, forduljon a Reolink ügyfélszolgálatához: https://support.reolink.com

#### A WiFi csatlakozás sikertelen volt

Ha nem sikerült csatlakoztatni a kamerát a WiFi-hez, próbálja ki a következő lépéseket:

- Ellenőrizze, hogy a WiFi sáv megfelel-e a kamera követelményeinek.
- Ellenőrizze, hogy a helyes WiFi jelszót adta-e meg.
- Az erősebb WiFi jel érdekében a kamerát vigye közelebb az útválasztóhoz.
- Változtassa a WiFi titkosítási módot WPA2-PSK-ra az útválasztón.
- Módosítsa a WiFi hálózat vagy a jelszó SSID-jét úgy, hogy az SSID legfeljebb 31 karakter hosszú legyen, a jelszó pedig legfeljebb 64 karakter hosszú legyen.
- Csak a billentyűzeten szereplő karakterekből állítsa össze a jelszót.
- Ha ezek a lépések nem segítenek, forduljon a Reolink ügyfélszolgálatához: https://support.reolink.com

# Műszaki adatok

#### Kép és hang

Kép felbontása: 1080p HD 15 fps mellett

Látószög: Képátló: 120° Éjszakai látás: akár 10m-ig Hang: kétirányú hang

#### Intelligens riasztások

Mód: PIR mozgásérzékelés PIR mozgásérzékelés távolsága: 10 m-ig szabályozható PIR érzékelési szög: 100 ° vízszintesen Hangfigyelmeztetés: saját hangfigyelmeztetés felvétele További figyelmeztetések: azonnali e-mail küldés és alkalmazás értesítés

#### Általános paraméterek

Töltés: 5 V / 2 A Reflektorok: 2x világos LED WiFi frekvencia: 2,4 GHz Üzemi hőmérséklet: -10 ° – 55 °C Vízállóság: vízállóság IP65 tanúsítvánnyal Méretek: 121 x 90 x 56 mm Tömeg: 330 g

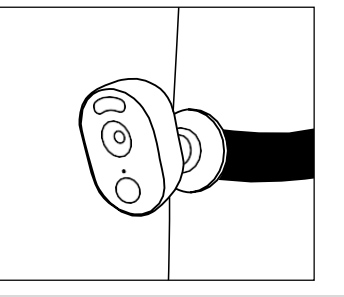

Bújtassa át a tépőzárat a résen, és rögzítse a hevedert. Ez a legjobb mód a kamera fához történő rögzítésére.

# Megfelelőségi nyilatkozat

### FCC megfelelőségi nyilatkozat

Ez az eszköz megfelel az FCC szabályzat 15. részének. Az eszköz működésére a következő két feltétel vonatkozik: (1) ez az esz köz nem okozhat káros interferenciát, és (2) ennek az eszköznek el kell fogadnia minden környezeti interferenciát, beleértve azokat is, amelyek nem kívánt módon hathatnak a működésre. További információ a reolink.com/fcc-compliance-notice/ oldalon található.

# CE A megfelelőségi nyilatkozat egyszerűsített változata

A Reolink vállalat kijelenti, hogy a berendezés megfelel az alapvető követelményeknek és a 2014/53/EU irányelv további cikkeinek.

# X

## 🗕 A termék megfelelő likvidálása

Ez a szimbólum azt jelzi, hogy a terméket az EU-ban nem szabad a szokásos háztartási hulladékkal együtt megsemmisíteni. A hulladék ellenőrizetlen ártalmatlanításából eredő környezeti és emberi egészség károsodásának megelőzése érdekében ügyeljen a készülék anyagainak felelősségteljes újrafeldolgozására és újrafelhasználására. Használt eszközének visszaszolgáltatásához használja a gyűjtőudvart, vagy vegye fel a kapcsolatot azzal a kereskedővel, ahol az terméket vásárolta. Ez biztosíthatja a hulladék biztonságos ártalmatlanítását.

#### Feltételek és adatvédelem

A termék használatának feltétele a reolink.com Általános Szerződési Feltételei és Adatvédelmi nyilatkozata. Gyermekektől távol tartandó.

#### Végfelhasználói licencszerződés

A Reolink termékhez kapott szoftver használatával elfogadja az Ön és a Reolink közötti Végfelhasználói licencszerződés ("EULA") feltételeit.

További részletek: https://reolink.com/eula/

#### ISED sugárterhelési nyilatkozat

Ez az eszköz megfelel az ellenőrizetlen környezetre meghatározott RF-102 sugárzás expozíciós határértékeknek. Ezt az eszközt legalább 20 cm távolságra szükséges elhelyezni és vezérelni a sugárzó és a test között.

#### ÜZEMI FREKVENCIA (sugárzás maximális teljesítménye)

2412 MHz – 2472 MHz (18 dBm)

## Technikai támogatás

A kérdései nagy részére megtalálja a választ az interneten, a segítségközpontunkban: https://support.reolink.com

#### Garancia

A Neox garantálja, hogy a termék az eredeti értékesítés napjától számított két évig ipari feldolgozásból és anyagból adódó hibamentességet élvezzen. A garancia érvényességének igazolásához érvényes vásárlási bizonylatot kell bemutatnia. A garanciális időszak alatt hibásnak bizonyult berendezéseket a pótalkatrészek vagy a munka díjának felszámítása nélkül, ingyenesen megjavítják, vagy a Neox saját belátása szerint kicserélik. A felhasználó felelős az összes szállítási költségért, amikor a berendezést a Neox szervizbe szállíttatja. A felhasználó fizeti az termékek származási országba és onnan történő szállításával kapcsolatos összes költséget. A garancia nem terjed ki a termék használatából vagy használatának képtelenségéből eredő véletlen és következményes károkra. A termék kereskedő vagy más személy általi felszerelésével vagy szétszerelésével, illetve a termék használatával kapcsolatos egyéb költségeket a végfelhasználó viseli. Ez a garancia kizárólag a termék eredeti vásárlójára vonatkozik, és nem ruházható át harmadik félre. A felhasználó vagy harmadik fél által a terméken végzett jogosulatlan módosítások vagy a berendezés nem rendeltetésszerű használatának vagy egyéb visszaélés bizonyítékai érvénytelenítik a garanciát. Ha segítségre van szüksége a termék használatával kapcsolatos problémák megoldásához, egyéb szolgáltatások igénybevételéhez stb., lépjen velünk kapcsolatba a következő weboldalon keresztül

https://www.neoxgroup.cz/kontakty/

NEOX GROUP s. r. o., V Slavětíně 2632/23, Praha 9 - Horní Počernice 193 00, Česká republika

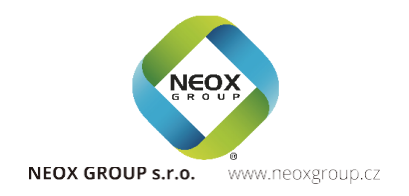